## Montana Board of Housing How to Generate Documents in Lender Online

**Revised January 2025** 

All program documents have been placed in Lender Online for Participating Lenders to access. These documents will always be the most current and up-to-date versions for each program. All documents needed for each program will generate based on the program under which the loan is reserved.

Log into Lender Online: https://lenderonline.mt.gov/Bin/Display.exe/ShowSection

|                                                                                                    | ps://lenderonline.mt.gov/Bin/Display.dpr/ShowSection                                   | A®           | ☆      | 3 | Φ | £_≡ | Ē | <b>%</b> | 0 | <br>٠ |
|----------------------------------------------------------------------------------------------------|----------------------------------------------------------------------------------------|--------------|--------|---|---|-----|---|----------|---|-------|
|                                                                                                    |                                                                                        |              |        |   |   |     |   |          |   |       |
|                                                                                                    | MONTANA BOARD OF HOUSING                                                               |              |        |   |   |     |   |          |   |       |
| How to Start ?                                                                                                    | System Login                                                                           |              |        |   |   |     |   |          |   |       |
| Please order your user name and<br>passnord, then click in the<br>Loop? button.<br><b>Rese:</b><br>This user name and passmoot<br>fields are case sensitive.<br>If you forget your perconal<br>ecount information please<br>contact your system<br>administrator. | *User Name<br>*Password<br>segm                                                        |              |        |   |   |     |   |          |   |       |
|                                                                                                    | Powered by<br>emphasys Copyright © 1999 - 2024 Emphasys Software. All rights reserved. | About Lender | Online |   |   |     |   |          |   |       |

Choose the "LOAN STATUS" tab.

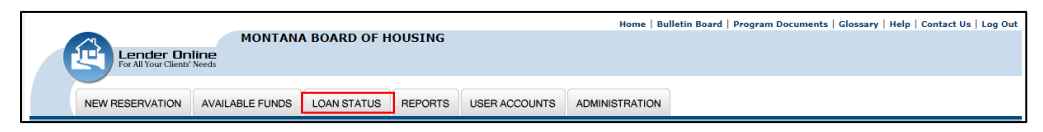

| For All Your Clients Needs                        | MONTANA BOARD OF HOUSING                                                                 | Home   Bulletin Board   Program | n Documents   Glossary   Help   Contact Us   Log Out    |  |  |  |
|---------------------------------------------------|------------------------------------------------------------------------------------------|---------------------------------|---------------------------------------------------------|--|--|--|
| NEW RESERVATION AVAILA                            | BLE FUNDS LOAN STATUS REPORTS U                                                          | JSER ACCOUNTS ADMINISTRATION    |                                                         |  |  |  |
| fill Lender:                                      |                                                                                          |                                 |                                                         |  |  |  |
| 🗊 Quick Search                                    | Advanced Search                                                                          |                                 | Options                                                 |  |  |  |
| Reservation No.                                   | Reserved by Lender:     Lender Loan No:     Borrower Name/SSN:     Co-Borrower Name/SSN: | SSN:<br>SSN:<br>Go              | >>> Purge Process                                       |  |  |  |
| Loans Show Active Loans                           | Show Archived Loans                                                                      | L                               | ast Updated on Thursday, December 12, 2024, at 12:00 PM |  |  |  |
| Results for Lender: MORTGAGE SOLUTIO              | DNS FINANCIAL                                                                            |                                 |                                                         |  |  |  |
| Actions <u>Reservation</u> <u>Lender Loan No.</u> | Borrower Name                                                                            | Co-Borrower Name                | Stage Status Date HFA User                              |  |  |  |
| Powered by                                        |                                                                                          |                                 |                                                         |  |  |  |

Enter the 12-digit MBOH Reservation Number under "Quick Search". Click "Go".

Under "Actions", choose "PDF Docs".

| Lender On<br>For All Your Clients   | MONTAN<br>Ine<br>Needs | A BOARD OF H | IOUSING  |               | Home   Bu          | lletin Board   Progra | im Documents      | Glossary   Hel  | p   Contact L | Js   Log Out  |
|-------------------------------------|------------------------|--------------|----------|---------------|--------------------|-----------------------|-------------------|-----------------|---------------|---------------|
| NEW RESERVATION                     | AVAILABLE FUNDS        | LOAN STATUS  | REPORTS  | USER ACCOUNTS | ADMINISTRATIO      | N                     |                   |                 |               |               |
| 📠 Lender: I                         |                        |              |          |               |                    |                       |                   |                 |               |               |
| 🗊 Quick Search                      | Advanced               | l Search     |          |               |                    |                       |                   | Ор              | tions         |               |
| Reservation No.                     | Reserved               | by Lender:   |          | s             | <b>S</b> N:<br>SN: | Go                    |                   | »               | ) Purge Pro   | cess          |
| Loans Show Active Loa               | ns   🗌 Show Archi      | ved Loans    |          |               |                    |                       | Last Updated on 1 | Thursday, Decen | nber 12, 2024 | , at 12:00 PM |
| Results for Lender:<br>Reset Search |                        |              |          |               | 41 4               | [Page 1 ¥ of 6]       | D D Page Siz      | e: 50 G         | Total Reco    | ords: 262     |
| Actions                             | Reservation Lende      | r Loan No.   | Borrower | Name          | Co-Borrowe         | er Name               | Stage             | <u>Status</u>   | Date          | HFA User      |
| View Reprint PDF Docs Delete        |                        |              |          |               |                    |                       |                   |                 |               |               |

Either check the top box, which checks all boxes in front of the documents, or put a check in the box by the document you need.

| Lender Onl<br>For All Your Clients'                                                                                                    | MONTANA Be                                                                                                    | OARD OF HC                                                                                                    | USING                                                              |                      | Home   I               | Bulletin Board   Pro | ogram Documents | i   Glossary   Help | Contact Us   Log Ou |
|----------------------------------------------------------------------------------------------------|----------------------------------------------------------------------------------------------------|----------------------------------------------------------------------------------------------------|--------------------------------------------------------------------|----------------------|------------------------|----------------------|-----------------|---------------------|---------------------|
| NEW RESERVATION                                                                                                    | AVAILABLE FUNDS                                                                                                    | DAN STATUS                                                                                                    | REPORTS                                                            | USER ACCOUNTS        | ADMINISTRATION         | 1                    |                 |                     |                     |
| in Lender                                                                                                    |                                                                                                    |                                                                                                    |                                                                    |                      |                        |                      |                 |                     |                     |
| Loan Status 👔 ?                                                                                                    | Select Documents                                                                                                    |                                                                                                    |                                                                    |                      |                        |                      |                 |                     |                     |
| To generate a document with the<br>corresponding loan information,<br>select at least one document<br>from the list and then click on<br>the "Generate Documents"<br>button. If you don't wish to<br>button. If you don't wish to<br>button. If you don't wish to<br>button. If you don't wish to<br>button. If you will need Adobe Acrobat<br>Reader to view and/or print the<br>document(c). The software is<br>free and may be software is<br>free and may be document<br>from www.addbt.com. | Reservation/Loan No:<br>2 Bond Adv DPA Borro<br>2 Bond Adv DPA Borro<br>2 Bond Adv DPA Not<br>2 Bond Adv DPA Not<br>3 Bond Adv DPA Sub<br>4 Buyers Affdavit<br>4 If HA Ioan, FHA Rea<br>4 MBS Compliance Su<br>4 Post-0s/13/24 Mas.<br>5 Recepture Notice to<br>4 Release of Financial<br>4 Uniform Rider to Dee | Docu<br>ower Stat Sheet<br>Only Obligation Le<br>Deed of Trust<br>quired Notice to B<br>sure Statement<br>ubmission Voucher<br>Recepture Tax For<br>Mortgagor<br>Info and Early De<br>ed of Trust | iment Name<br>atter<br>uyer<br>Eff: 11-1-24<br>ms<br>linquency Cou | inseling             | 12 of 12               |                      |                 |                     |                     |
|                                                                                                    | Generate Documents                                                                                                    | Cancel                                                                                                    |                                                                    |                      |                        |                      |                 |                     |                     |
|                                                                                                    | Powered by<br>em                                                                                                    | phasys Copyrig                                                                                                    | pht © 1999 -                                                       | 2024 Emphasys Softwa | re. All rights reserve | ed.   About Lender   | Online          |                     |                     |

Click the "Generate Documents" button. Click on the PDF for each document one at a time or click "Print ALL Documents" to have all documents opened as a single PDF.

| Lender On<br>For All Your Clients'                                                                                                    | MONTANA BOARD OF HOUSING                                                                                                    | Home   Bulletin Board   Program Documents   Glossary   Help   Contact Us   Log Out |
|----------------------------------------------------------------------------------------------------|----------------------------------------------------------------------------------------------------|------------------------------------------------------------------------------------|
| NEW RESERVATION                                                                                                    | AVAILABLE FUNDS LOAN STATUS REPORTS USER AC                                                                                                    | COUNTS ADMINISTRATION                                                              |
| Lender:<br>Loan Status S ?<br>To print the loan information,<br>click on one of the generated<br>documents or click on the "Print<br>ALL Documents" button. If you<br>don't wish to continue click on<br>the "Cancel" button.<br>Note:<br>Note:<br>Note:<br>Reader to view and/or print the<br>document(s). The software is<br>free and may be downloaded<br>from www.adobs.com. | Generated Documents         Bond Adv DPA Borrower Stat Sheet         Bond Adv DPA FHA Only Obligation Letter         Bond Adv DPA Note         Bond Adv DPA Note         Bond Adv DPA Sub Deed of Trust         Buyers Affidavit         If FHA Ioan, FHA Required Notice to Buyer         Image: Compliance Subscience Number Eff: 111-124 |                                                                                    |
| Adobe Reader                                                                                                    | Print ALL Documents Powered by A emphasys Copyright © 1999 - 2024 Empha                                                                                                    | ssys Software. All rights reserved.   About Lender Online                          |

All documents are auto populated with information pulled from the Reservation as appropriate, or they have a fill-in field for convenience.

Example: Some information auto-populated (interest rate, buyer's names, address,

etc.), while other fields in light blue are to be filled-in by the processor ("TARGETED AREA" or "NON-TARGETED AREA").

| Montana Board of Housing (the Board or MBOH)<br>BUYER'S AFFIDAVIT AND CERTIFICATION<br>SINGLE FAMILY BOND PROGRAM OR MCC PROGRAM |
|----------------------------------------------------------------------------------------------------|
| MORTGAGE LOAN INTEREST RATE% ISSUER: Montana Board of Housing ("Board")                                                          |
| BUYER(S)                                                                                                    |
| RESIDENCE PROPERTY ADDRESS                                                                                                    |
| ACQUISITION COST \$COUNTY                                                                                                    |
| # OF HOUSEHOLD MEMBERS HOUSEHOLD INCOME \$                                                                                       |
| TARGETED AREA NON-TARGETED AREA                                                                                                  |

Be sure to check each PDF document generated to validate all information is present before sending documents to the closing.